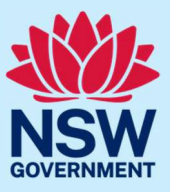

You must register for JP Online and pass the JP knowledge test before you can start an appointment application.

After you pass the JP knowledge test, you have 12 months to submit an appointment application.

The appointment application takes approximately 15 minutes to complete using JP Online.

#### Step 1: log in

Go to JP Online and log in to your account. Select **Apply to become a JP** from the homepage.

| A NOW Government Application              |                                                               |                                                                                                    |                                                            |                            |  |
|-------------------------------------------|---------------------------------------------------------------|----------------------------------------------------------------------------------------------------|------------------------------------------------------------|----------------------------|--|
| Communities and Justice                   |                                                               |                                                                                                    |                                                            | ✦Home 릠JP Handbook 🔗 Brent |  |
| NSW Department of Communities and Justice |                                                               |                                                                                                    |                                                            |                            |  |
|                                           | Access and manage y                                           | Access and manage your JP registration                                                                                  |                                                            |                            |  |
|                                           | Practice Test<br>A tool to help you prepare before taking the | JP Knowledge Test<br>This is a requirement for all existing JPs and<br>new JP applicants<br>→<br>Outdoor JP. Broodurate | Apply to become a JP<br>Complete the application form<br>→ |                            |  |
|                                           | Update your contact, address and public register details      | Purchase a JP handbook or JP Certificate                                                                                |                                                            |                            |  |
|                                           | •                                                             | <b>→</b>                                                                                                    |                                                            |                            |  |
| My current and previous requests          |                                                               |                                                                                                    |                                                            |                            |  |
|                                           | Activity Reference nu                                         | mber Submitted on Stat                                                                                                  | us 🗧 Actions                                               |                            |  |
|                                           |                                                               | No Cases                                                                                                    |                                                            |                            |  |

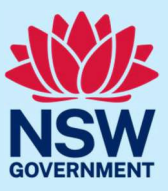

#### Read the instructions and privacy policy. If you agree to the terms and conditions, tick the agreement box. Select **Start application**.

| Application for Justice of the Peace appointment                                                                                                    |  |  |  |
|----------------------------------------------------------------------------------------------------|--|--|--|
| Dear Brent,                                                                                                    |  |  |  |
| Congratulations on successfully completing the JP knowledge test!                                                                                                    |  |  |  |
| Please carefully read the information below before starting your application.                                                                                                    |  |  |  |
| To complete this application you will need to:                                                                                                    |  |  |  |
| <ol> <li>Provide proof of identity and citizenship or eligibility to vote in NSW elections. We may request that you provide some of the following documents: your Australian birth certificate, NSW driver's licence, Australian passport, confirmation of enrolment on the NSW electoral roll.</li> <li>Disclose all:         <ul> <li>Previous criminal offences including offences that were heard in court and dismissed, and all traffic offences that went to court.</li> <li>Adverse findings or comment by any court, tribunal, official inquiry, regulatory agency, complaint handling or dispute resolution body; or professional, business, trade or industry association.</li> <li>Suspensions or disqualifications from holding any licence, registration, certificate or membership in any profession, business, trade or industry.</li> <li>Disqualifications from being involved in the management of any company under the <i>Corporations Act 2001 (Commonwealth)</i>.</li> </ul> </li> <li>Provide information about the need for your appointment, either within the community or as part of your employment.</li> <li>Select your local member of NSW Parliament to review your application and, if satisfied, nominate you for appointment as a JP. You may also choose a different member of NSW Parliament to cluging is true and correct.</li> <li>Declare that all of the information you are providing is true and correct.</li> <li>Agree to the NSW Department of Communities and Justice conducting background checks, including a national criminal history records check.</li> </ol> |  |  |  |
| When you are ready to begin, please agree to all the terms and conditions mentioned above and select Start application.                                                                                                    |  |  |  |
| agree to all the terms and conditions mentioned above.                                                                                                    |  |  |  |
| Not ready - return to homepage                                                                                                    |  |  |  |

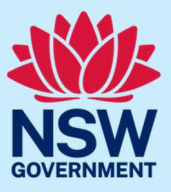

#### Step 2: enter personal and contact details

We will ask you to confirm personal details such as:

- your name
- phone number and address
- date and place of birth.

Enter your details, then select **Continue** to complete the 'About You' section.

| Title *                                                      |              |          |
|--------------------------------------------------------------|--------------|----------|
| Mr                                                           |              | $\sim$   |
| First name *                                                 |              |          |
| Brent                                                        |              |          |
| Do you have a middle name?*                                  |              |          |
| Yes                                                          |              | $\sim$   |
| Middle name +                                                |              |          |
|                                                              |              |          |
| Last name *                                                  |              |          |
| Surname                                                      |              |          |
| Gender *                                                     |              |          |
| Male                                                         |              | $\sim$   |
| Are you of Aboriginal and/or Torres Strait Islander origin?* |              |          |
| _Yes                                                         |              |          |
| No                                                           |              |          |
| OPrefer not to say                                           |              |          |
| Occupation *                                                 |              |          |
| Select Occupation                                            |              | $\sim$   |
| Have you ever been known by any other name?                  |              |          |
| ⊖Yes                                                         |              |          |
| No                                                           |              |          |
| Cancel                                                       | Save & Close | Continue |

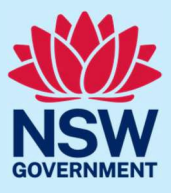

#### Step 3: outline reason for applying

Select why you are applying for appointment. Answer the question, then select **Continue**.

As set out in the *Justices of the Peace Act 2002* (NSW), you must establish the reason for your appointment as a JP.

| Reason for appointment                                                                                                    |
|----------------------------------------------------------------------------------------------------|
| <ul> <li>Select the reason you are applying for JP appointment</li> <li>As set out in the Justices of the Peace Act 2002 (NSW), you must establish the reason for your appointment as a JP.</li> </ul> |
| Why are you applying to become a JP? *                                                                                                    |
| ●To fulfil a community-based need                                                                                                    |
| ○ To satisfy my employment requirements                                                                                                    |
| Please tell us who you will provide JP services to and explain why there is a need for JP services within this section of the community. *                                                             |
| Remaining: 2000 characters                                                                                                    |
| Back Cancel Save & Close Continue                                                                                                    |

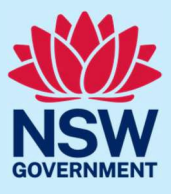

If you are applying as part of an employment need, you will need to upload a supporting letter signed by your employer later in the application process.

| Reason for appointment                                                                                                    |              |          |
|----------------------------------------------------------------------------------------------------|--------------|----------|
| <ul> <li>Select the reason you are applying for JP appointment</li> <li>As set out in the <i>Justices of the Peace Act 2002 (NSW)</i>, you must establish the reason for your appointment as a JP.</li> </ul>                                                                                                    |              |          |
| Why are you applying to become a JP? *         To fulfil a community-based need         To satisfy my employment requirements                                                                                                    |              |          |
| <ul> <li>You are applying for appointment to meet an employment need.</li> <li>You will need to attach a letter signed by your employer, on the letterhead of your company/organisation, stating: <ul> <li>How the duties of your employment require you to provide JP services</li> <li>How often you will be required to provide JP services</li> <li>Whether you are employed on a permanent/ongoing basis, or a temporary basis</li> <li>If you are employed on a temporary basis, for how long.</li> </ul> </li> </ul> |              |          |
| Name of employer (company or organisation) *                                                                                                    |              |          |
| Back Cancel                                                                                                    | Save & Close | Continue |

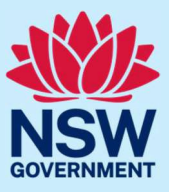

#### Step 4: enter service details

Enter your information for the JP Public Register including:

- your location and contact details
- hours of availability
- preferred language/s.

To add a preferred language, type the name of the language. A list will display, then select the language from the list.

Select Continue.

| Language                                                                                                    |
|----------------------------------------------------------------------------------------------------|
| <ul> <li>Please note:</li> <li>You must not perform the functions of a JP in a spoken language other than English</li> <li>For more information, see Sections 2.2 and 2.4 of the JP handbook.</li> <li>However, you may communicate in a language other than English before or after performing JP functions (for example, to arrange a time and place to meet, or to answer questions about the process).</li> </ul> |
| To add a preferred language to your JP public register listing please click on the box below and choose a preferred language from the drop down box.  Preferred language(s)*  Dzongkha ×                                                                                                    |
| Back Cancel Save & Close Continue                                                                                                    |

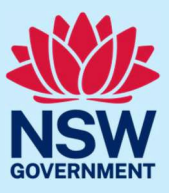

| Location                                                                                                    |                                                                                                    |                                                                                                    |  |
|----------------------------------------------------------------------------------------------------|----------------------------------------------------------------------------------------------------|----------------------------------------------------------------------------------------------------|--|
| Once appointed, you will be placed on the JP put<br>Please note:<br>If you are an employment-based JP, you o<br>JPs personal details are not displayed on                                                                                                    | blic register. This will allow members of the<br>can opt-out of the JP public register by visit<br>the public register if they are community-t | public to search for your services as a JP.<br>ing the profile section of your JP Online account and updating the service details section.<br>vased JPs or elected to opt in as an employment-based JP. |  |
| Your location (How do you wish to describe your location on JP public register?)                                                                                                    |                                                                                                    |                                                                                                    |  |
| The address field will auto-complete.<br>Start by typing your unit number, then street nu<br><b>Example:</b> type '42 88 Grafton st Balmain'<br><b>Please note:</b> If you are not able to find your add                                                                                                    | mber, street name and suburb, until your t<br>dress from auto-complete. Please select <b>En</b>                                                | ull address appears. Don't type '/' or the word 'unit'. Once your full address appears select it.<br>ter manual address to enter your address manually.                                                 |  |
| Full address *                                                                                                    |                                                                                                    |                                                                                                    |  |
| Start typing address                                                                                                    |                                                                                                    |                                                                                                    |  |
| Enter manual address Apartment/ unit/ suite/ house number                                                                                                    |                                                                                                    |                                                                                                    |  |
| Street number                                                                                                    |                                                                                                    |                                                                                                    |  |
| Street name                                                                                                    |                                                                                                    |                                                                                                    |  |
| Street type                                                                                                    |                                                                                                    |                                                                                                    |  |
| Postcode                                                                                                    |                                                                                                    |                                                                                                    |  |
| Suburb                                                                                                    |                                                                                                    |                                                                                                    |  |
|                                                                                                    |                                                                                                    |                                                                                                    |  |
| Availability timings                                                                                                    |                                                                                                    |                                                                                                    |  |
| <ul> <li>Please specify your hours of availability to encourage people to contact you and arrange JP services at a time convenient to you.</li> <li>You do not have to be available at all of these times, but you will not be contacted outside of those times.</li> <li>Once your appointment or reappointment has been approved, you can choose to remove yourself from the JP public register if you are an employment-based JP. To opt-out of the JP public register, go to the profile section of your JP Online account and update the service details section. Instructions are also available at dcj.nsw.gov.au/justice/justice-of-the-peace.html</li> </ul> |                                                                                                    |                                                                                                    |  |
| Available                                                                                                    | From time*                                                                                                    | To time*                                                                                                    |  |
| Monday                                                                                                    |                                                                                                    |                                                                                                    |  |
| Tuesday                                                                                                    |                                                                                                    |                                                                                                    |  |
| Vednesday                                                                                                    | 3 ~ 00 ~ AM ~                                                                                                    | 11 × 00 × PM ×                                                                                                    |  |
| Thursday                                                                                                    |                                                                                                    |                                                                                                    |  |
|                                                                                                    |                                                                                                    |                                                                                                    |  |
| Friday                                                                                                    |                                                                                                    |                                                                                                    |  |
| Friday                                                                                                    |                                                                                                    |                                                                                                    |  |
| <ul> <li>Friday</li> <li>Saturday</li> <li>Sunday</li> </ul>                                                                                                    |                                                                                                    |                                                                                                    |  |

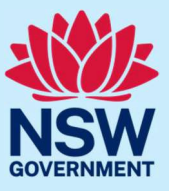

#### Step 5: opt-in or opt-out of the booking system

The booking system will allow members of the public to find JPs close in distance to them and send a booking request via the booking system on the JP website.

The booking system complements, not replaces, the existing JP public register. If you opt-in to the email booking system, your address will **never** be shared with members of the public.

To opt-in to the booking system, tick the **Opt-in to accept online bookings from the public** button. You will then be prompted to enter the email address you would like booking notifications sent to.

To opt-out of the booking system, leave the box unticked.

#### Select Continue.

| Booking                                                                                                    |
|----------------------------------------------------------------------------------------------------|
| • The booking system will allow members of the public to find JPs close in distance to them and send a booking request via the booking system on the JP website.                                         |
| • The booking system complements, not replaces, the existing JP public register. If you opt-in to the email booking system, your address details will <b>never</b> be shared with members of the public. |
| • The booking system will only show your postcode and name. If a JP accepts a booking request, the member of the public will receive an email with your name and preferred contact phone number.         |
| Please note:         By ticking 'opt-in to accept online bookings from the public', you agree:         • To receive booking request emails from the Department.                                          |
| • To share your phone number with the members of the public so they may contact you.                                                                                                    |
| Opt-in to accept online bookings from the public                                                                                                    |
| Please enter the email address you would like all booking notifications sent to *                                                                                                    |
| Back Cancel Save & Close Continue                                                                                                    |

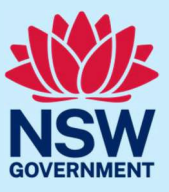

#### Step 6: disclose criminal offences

We will ask you to disclose any criminal offences including traffic offences and spent convictions. Answer the questions, then select **Continue**.

| <ul> <li>You must disclose:</li> <li>All criminal and traffic offences which you were charged with and were heard in Court. Including: <ul> <li>Offences you were charged with as a minor.</li> <li>Offences that occurred more than 20 years ago.</li> <li>Offences which you were charged with even if the charge was dismissed without conviction. For example under section 10 of the <u>Crimes Sentencing Procedure Act 1999 (NSW)</u></li> <li>The Department of Communities and Justice assesses applications for appointment as a JP in line with the Attorney General's Guidelines on the appointment of Justices of the Peace. The Guidelines are available <u>here</u>.</li> </ul> </li> </ul> |
|----------------------------------------------------------------------------------------------------|
| Do you provide consent for the Department to confirm your Australian citizenship status from the Attorney General's Department? *          Yes         No                                                                                                    |
| The Attorney General's Guidelines require all applicants to consent to suitability checks which may include but are not limited to: national criminal history records check, referee check, conduct and service check and other checks as deemed appropriate for the role.                                                                                                    |
| Do you provide consent to these suitability checks being conducted?* Ves No                                                                                                    |
| Back   Cancel     Save & Close   Continue                                                                                                    |

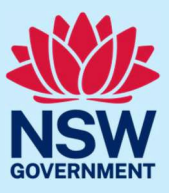

| Questions<br>Have you ever been found guilty of any criminal offence, in Australia or anywhere else? *<br>Yes                                                                                                   |
|----------------------------------------------------------------------------------------------------|
| Have you ever been found to have acted dishonestly by any court, tribunal, inquiry, regulatory agency, complaint handling or dispute resolution body or professional, business, trade or industry association?* |
| No                                                                                                    |
| Have you ever been suspended or disqualified from holding any licence (excluding a driver's licence), registration, certificate or membership in any profession, business, trade or industry?*                  |
| No                                                                                                    |
| Have you ever been disqualified from being involved in the management of any company under the <u>Corporations Act 2001 (Commonwealth)</u> ?*                                                                   |
| No                                                                                                    |
| Back Cancel Save & Close Continue                                                                                                    |

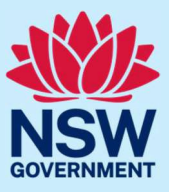

#### Step 7: provide referees

| Read the instructions t | hen select <b>Continue</b> . |
|-------------------------|------------------------------|
|-------------------------|------------------------------|

| Information                                                                                                |              |          |
|----------------------------------------------------------------------------------------------------|--------------|----------|
| Please provide the names of two people who:                                                                |              |          |
| have known you for at least two years.                                                                     |              |          |
| <ul> <li>you are not related to by birth or marriage.</li> </ul>                                           |              |          |
| <ul> <li>have a prescribed qualification as listed under 'referee qualification'.</li> </ul>               |              |          |
| <ul> <li>can vouch for your honesty, impartiality and good character.</li> </ul>                           |              |          |
| We may contact your referees at any time during the application process.                                   |              |          |
| Please make sure your referees are available during business hours to provide a telephone reference check. |              |          |
|                                                                                                    |              |          |
|                                                                                                    |              |          |
|                                                                                                    |              |          |
|                                                                                                    |              |          |
|                                                                                                    |              |          |
|                                                                                                    |              |          |
|                                                                                                    |              |          |
| Back Cancel                                                                                                | Save & Close | Continue |

#### Enter the referee's details.

#### Follow the same steps for your second referee.

| Referee 2                                                                                                 |
|----------------------------------------------------------------------------------------------------|
| Please note:                                                                                              |
| Please provide the names of the referees who can vouch for your honesty, impartiality and good character. |
| Please ensure your referees are available during business hours to provide a telephone reference check.   |
| Tide *                                                                                                    |
| Mr                                                                                                    |
| First name *                                                                                              |
| Mickey                                                                                                    |
| Last name *                                                                                               |
| Mouse                                                                                                    |
| Referee qualification *                                                                                   |
| Veterinarian (current, in any state or territory)                                                         |
| Are you related to the referee?*                                                                          |
| ()Yes                                                                                                    |
| ●No                                                                                                    |
| How long have you known the referee?                                                                      |
| 2 to 5 years                                                                                              |
|                                                                                                    |
| Contact details                                                                                           |
| Note: We may contact your referees at any time during the application process.                            |
| Phone number *                                                                                            |
| 1234567891                                                                                                |

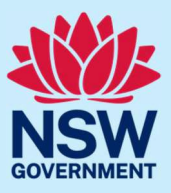

| Phone number *                                                    |                                 |  |
|-------------------------------------------------------------------|---------------------------------|--|
| 1234567891                                                        |                                 |  |
| Email                                                             |                                 |  |
| Postcode *                                                        |                                 |  |
| obleode                                                           |                                 |  |
| 2000<br>Note: Suburb and state w                                  | be auto selected using postcode |  |
| 2000<br>Note: Suburb and state w<br>Suburb *                      | be auto selected using postcode |  |
| 2000<br>Note: Suburb and state w<br>Suburb *<br>SYDNEY            | be auto selected using postcode |  |
| 2000<br>Note: Suburb and state w<br>Suburb *<br>SYDNEY<br>State * | be auto selected using postcode |  |

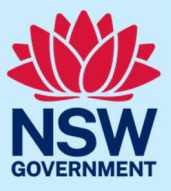

#### Step 8: request NSW Member of Parliament nomination

Select a NSW Member of Parliament (MP) to consider nominating you for appointment. Select your nomination by MP name, electorate name or postcode to search for an MP. The example below shows you how to search via MP name. Start typing in an MP's name, then select the MP's name from the drop-down list. Select **Continue**.

| Nomination                                                                                                    |
|----------------------------------------------------------------------------------------------------|
| Please select the NSW Member of Parliament (MP) or Legislative Council (MLC), you would like to nominate you to be a JP.<br>You may choose your Local MP or a different member of the NSW Parliament including a member of the NSW Legislative Council.                                                                                                    |
| Select your nomination <ul> <li>By MP name</li> <li>By electorate name</li> <li>By applicant's postcode</li> </ul>                                                                                                    |
| Enter the member's name Mr Aitchison, Jenny MP                                                                                                    |
| You have selected <b>Mr Aitchison, Jenny MP</b> to nominate your application for appointment as a JP.<br>As part of the application process, the details submitted in your application and the results of any checks conducted by the Department will be<br>sent to your chosen MP for review.<br><b>Please note:</b> If you are not nominated by your chosen MP, only you will have one more opportunity to request an MP to nominate you. |
| Back Cancel Save & Close Continue                                                                                                    |

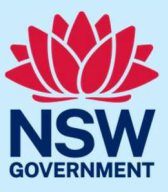

#### Step 9: upload documents

We will ask you to upload documents relevant to your application.

Click to open each category to find out what document types are accepted. Then, select the document type from the drop-drown menu.

After you select the document type, the **Upload document** button will appear. Click this button to attach a copy of the document.

Once you attach a copy, the document details will show in the uploaded documents table. Once the document has been successfully uploaded, you will see the message 'Document has uploaded successfully'.

Select **Continue** when you have finished uploading all required documents.

#### Upload documents of proof

| Please provide any two of the following documents of proof and other supporting document | its:          |                       |
|------------------------------------------------------------------------------------------|---------------|-----------------------|
| <ul> <li>Proof of citizenship or eligibility to vote in NSW</li> </ul>                   |               |                       |
| Proof of date of birth                                                                   |               |                       |
| Proof of legal name                                                                      |               |                       |
| Change of name document(s)                                                               |               |                       |
| Any documents relating to a disclosure made                                              |               |                       |
| Letter of need from employer (if employment option selected)                             |               |                       |
| Required proofs                                                                          |               |                       |
| Letter of need from employer                                                             |               | ~                     |
| Document type to upload                                                                  |               |                       |
| Letter of need from employer                                                             |               | ~                     |
| Document note                                                                            |               |                       |
| Upload document                                                                          |               |                       |
| Upload documents                                                                         |               |                       |
| File name                                                                                | Document type | Action                |
| No attachments                                                                           |               |                       |
|                                                                                          |               |                       |
| L                                                                                        |               |                       |
| Back Cancel                                                                              |               | Save & Close Continue |

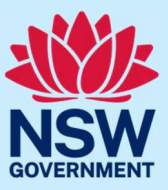

#### Step 10: review application

Review your application details.

Should any information be incorrect, click **View** to edit.

Read and agree to the declaration by clicking on the tick boxes.

Select **Finish** when you are ready to submit your application.

| Residential details                                                                                                    | View                                                                                                    |
|----------------------------------------------------------------------------------------------------|----------------------------------------------------------------------------------------------------|
| Apartment/ unit/ suite number                                                                                                    | Address line1                                                                                                    |
| Street number                                                                                                    | _                                                                                                    |
| Street name                                                                                                    |                                                                                                    |
| Street type                                                                                                    |                                                                                                    |
| Postal code                                                                                                    | 2200                                                                                                    |
| Suburb                                                                                                    | BANKSTOWN                                                                                                    |
| State                                                                                                    | NSW                                                                                                    |
| Is your postal address the same as the residential address above?                                                                                                    | Yes                                                                                                    |
| <ul> <li>I hereby declare and confirm that all the information provided in this appendix of the provided in the provided in the provided in the provided in the provided in the provided in the provided in the provided in the provided in the provided in the provided in the provided in the provided in the provided party systems for the purpose of confirming my identity; (b) details being provided in the purpose of confirming my identity; (b) details being provided in the purpose of confirming my identity; (b) details provided in the purpose of confirming my identity; (b) details provided in the purpose of confirming my identity; (b) details provided in the purpose of confirming my identity; (b) details provided in the purpose of confirming my identity; (b) details provided in the purpose of confirming my identity; (b) details provided in the purpose of confirming my identity; (b) details provided in the purpose of confirming my ide</li></ul> | plication is true and correct to my knowledge.<br>ubmit a false or misleading application or provide false or misleading information or documents punishable by<br>I and I consent to (a) my information being checked with the document issuer or official record holder via third<br>g collected to confirm the integrity of the identifying information. |
| Back Cancel                                                                                                    | Save & Close Finish                                                                                                    |

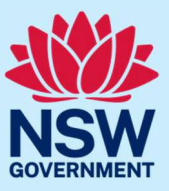

#### Step 11: sign out

A message confirming your application has been submitted will display on the next screen. You can track the status of your application from your JP Online account homepage. Select **Logout** when you are finished to keep your account secure.

|       |                                                                                                    | оок | <b>×</b> 1 | srentDa |
|-------|----------------------------------------------------------------------------------------------------|-----|------------|---------|
|       |                                                                                                    |     | <b>0</b>   | Profile |
|       |                                                                                                    |     | <b>()</b>  | ∟ogout  |
| 3268) |                                                                                                    |     |            |         |
|       |                                                                                                    |     |            |         |
|       | Congratulations! Your application has been receieved.                                                               |     |            |         |
|       | Your application for appointment as a JP has been successfully submitted and your reference no is <b>A-18268</b> .  |     |            |         |
|       | We will email you with any updates regarding your application. So please ensure you check your<br>emails regularly. |     |            |         |
|       | If you have any questions about your application please email: jp@justice.nsw.gov.au                                |     |            |         |
|       | Thank you,                                                                                                    |     |            |         |
|       | Appointment Services                                                                                                |     |            |         |
|       | Department of Communities and Justice                                                                               |     |            |         |
|       |                                                                                                    |     |            |         |
|       |                                                                                                    |     |            |         |

### More information

- Visit the website at <a href="https://dcj.nsw.gov.au/legal-and-justice/legal-assistance-and-representation/justice-of-the-peace/jp-online.html">https://dcj.nsw.gov.au/legal-and-justice/legal-assistance-and-representation/justice-of-the-peace/jp-online.html</a>
- Email jp@dcj.nsw.gov.au
- Write to

Appointments and Applications NSW Department of Communities and Justice Locked Bag 5000 Parramatta NSW 2124

 Call the JP Infoline on 02 8688 0500 (8.30am – 11.30am and 1.30pm – 3.30pm, Monday to Fri